# お客様へのお知らせ

## 品番 MKN700・MKN700 🗆 🗆 🗆

#### 機器コントロール画面を操作して、AiSEG対応エアコンの電源を入れたり、温度変更などができるようになりました。

●上記機能に対応したAiSEG本体のバージョンは「Ver.1.01H-01」です。 それより前のバージョンの場合は、AiSEG本体のファームウェア更新を行う必要があります。

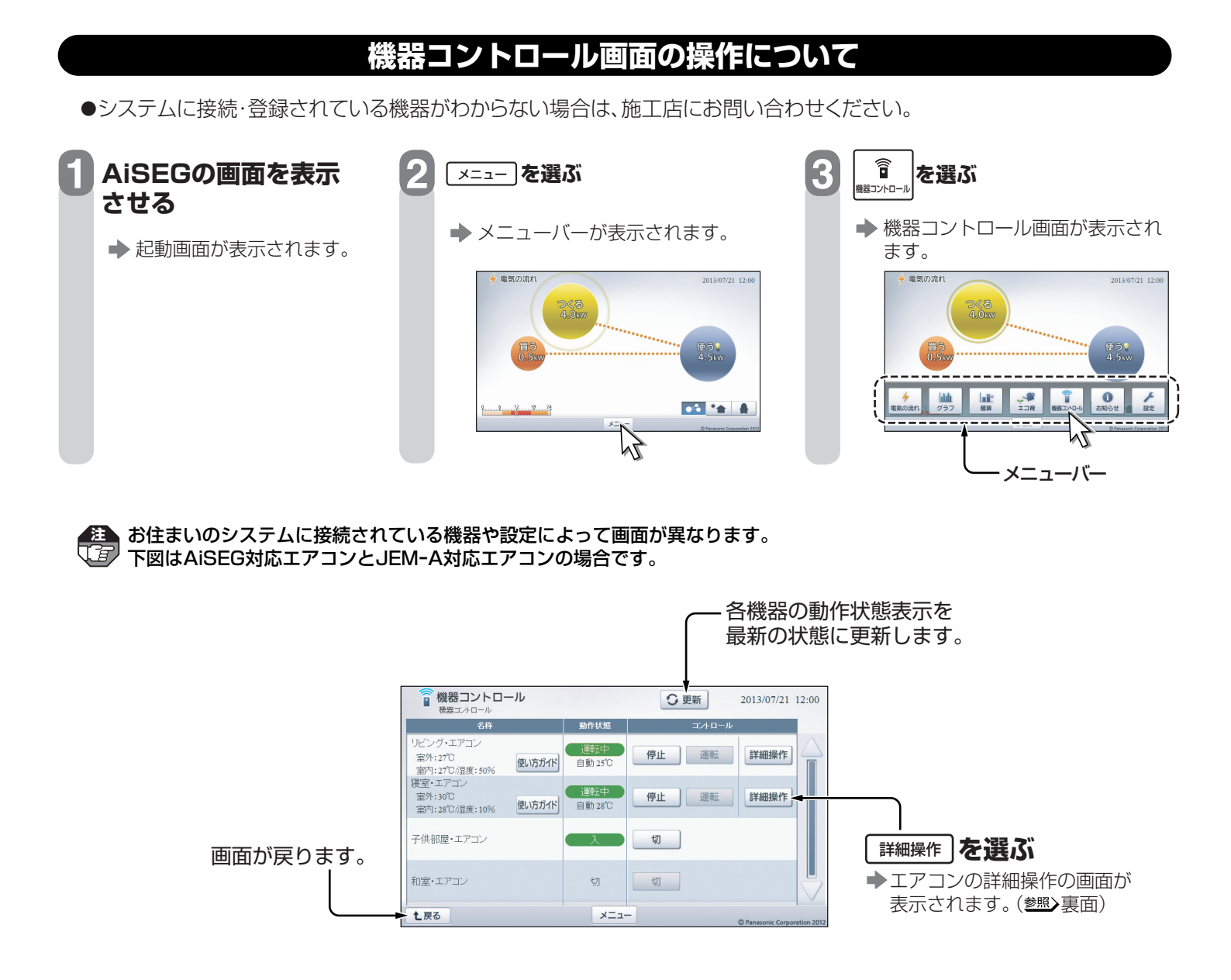

#### ●下表のコントロールができます。

| 機         | 器    | コントロール                             |
|-----------|------|------------------------------------|
| AiSEG対応機器 | エアコン | 運転 ⇔ 停止 *1<br>詳細操作( <b>營照〉</b> 裏面) |
| JEM-A対応機器 | エアコン | 入⇒切                                |

※1:「お掃除運転」が行われるエアコンの場合、「お掃除運転」は停止できません。

宅内から遠隔操作するときは、エアコンやその周辺、 在室する人などの状態を確認することができないため、事前に安全を十分ご確認のうえお使いください。お子様(乳幼児)や身体の不自由な方・高齢者など、ご自身で室温調整などができない方が在室している場合は、ご利用にならないでください。 詳しくは「スマートHEMS」のホームページをご覧ください。

# エアコンの詳細操作について

AiSEGに対応したエアコンの場合、より詳細な操作ができます。

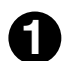

詳細操作を選ぶ

◆ エアコンの詳細操作の画面が表示されます。

●AiSEGに対応したエアコン本体に電源が入っている 場合は、室内の温度と湿度が表示されます。また、室 外機が動いている場合は、室外の温度も表示されます。 (エアコン本体の電源がオフの場合は) 温度も湿度も表示されません。

| W00000100100                         |        |                |     |               | _             |
|--------------------------------------|--------|----------------|-----|---------------|---------------|
| 645                                  |        | 动作状態           |     | 1-0-1-        |               |
| リビング・エアコン<br>室外:27℃<br>室内:27℃/湿度:50% | 使い方ガイド | 運転中<br>自動 25°C | 停止  | 運転            | ff (          |
| 寝室・エアコン<br>室外:30℃<br>室内:28℃/湿度:10%   | 使い方ガイド | 道明五中<br>自動 28℃ | 停止  | <b>建転 詳細操</b> | 作             |
| 子供部屋・エアコン                            |        |                | ধ্য | ļ             | Ú             |
| 和室・エアコン                              |        | 切              | t)] |               |               |
| 1 戻る                                 |        | ×==            | -   | D Paparonic ( | Composition 3 |

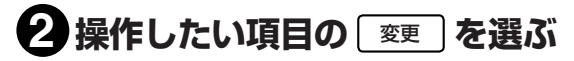

◆各項目の操作画面が表示されます。

● 「おまかせ省エネ運転」について

「おまかせ省エネ運転」を選ぶと、以下の設定で自動 運転が行われます。 風量:自動

風重·日期 宮白·白乱

- 風向:自動
- 温度:運転モード「冷房」の場合 28℃ 運転モード「暖房」の場合 20℃

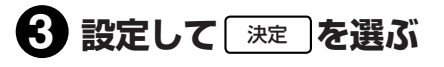

◆ エアコンの詳細操作の画面に戻ります。

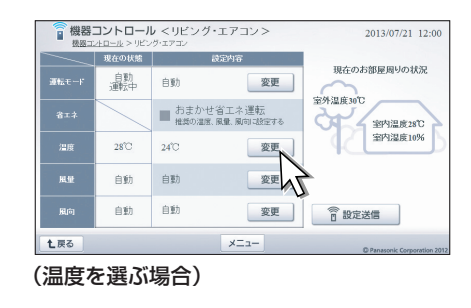

| 運転モード<br>自動/冷房/暖房/<br>除湿/停止から<br>選びます。    | 「「「「「」」」」     「「」」」」     「」」」」     「」」」」     「」」」     「」」」     「」」」     「」」」     「」」」     「」」」     「」」」     「」」」     「」」」     「」」」     「」」」     「」」」     「」」」     「」」」     「」」」     「」」」     「」」」     「」」」     「」」」     「」」」     「」」」     「」」」     「」」」     「」」」     「」」」     「」」」     「」」」     「」」」     「」」」     「」」」     「」」」     「」」」     「」」」     「」」」     「」」」     「」」」     「」」」     「」」」     「」」」     「」」」     「」」」     「」」」     「」」」     「」」」     「」」」     「」」」     「」」」     「」」」     「」」」     「」」」     「」」」     「」」」     「」」」     「」」」     「」」」     「」」」     「」」」     「」」」     「」」」     「」」」     「」」」     「」」」     「」」」     「」」」     「」」」     「」」」     「」」」     「」」」     「」」」     「」」」     「」」」     「」」」     「」」」     「」」」     「」」」     「」」」     「」」」     「」」」     「」」」     「」」」     「」」」     「」」     「」」     「」」     「」」     「」」     「」」     「」」     「」」     「」」     「」」」     「」」」     「」」」     「」」」     「」」」     「」」」     「」」」     「」」」     「」」」     「」」」     「」」     「」」     「」」     「」」     「」」 | <ul> <li>風量</li> <li>自動/静音/</li> <li>4段階(固定)から<br/>選びます。</li> </ul> | oution 2012   |
|-------------------------------------------|----------------------------------------------------------------------------------------------------|---------------------------------------------------------------------|---------------|
| <u>温度</u><br>16℃~30℃か<br>ら選びます。<br>(1℃単位) | ■ 機器コントロール < リビング・エアコン><br>温度<br>・・・<br>注意<br>・・・<br>・・・・・・・・・・・・・・・・・・・・・・・・・・・                                                                                                    | 風向<br>自動/5段階(固定)<br>から選びます。                                         | overline 2012 |

● 中止 を選ぶと操作を中止して、エアコンの詳細操作の画面に戻ります。

# ④ 必要な項目について 2~ 3をくり返す

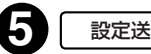

### 設定送信」を選ぶ

- ◆「制御送信中です。」が表示されて設定が送信され、 エアコンの詳細操作の画面に戻ります。 (「制御送信中です。」が表示されない場合もあります。)
  - ●他の端末で制御中の場合は、「他の表示端末にて機器 制御中です。本画面を閉じてしばらくしてから再度 表示しなおしてください。」が表示されます。 了解」を選んで再送信してください。

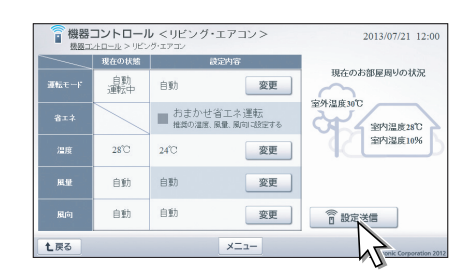